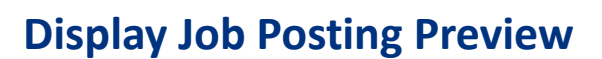

## **Overview**

After a job posting is created, users who are associated with the job requisition can display a job posting preview from directly within the job requisition screen. For example, authorized representatives from Occupational & Environmental Safety & Health (OESH) may display a future-dated job posting preview to help evaluate a job requisition for a potential medical accommodation, or French Language Services (FLS) to review French language translation accuracy. A job requisition for a future-dated job posting will not have applicants.

## Procedure

1. Click the Home menu and select Recruiting from the drop-down.

| 俞 | Home ∨       |   | ${\mathbb Q}$ Search for actions or people | ۵ | $\oslash$ | $\bigcirc$ |
|---|--------------|---|--------------------------------------------|---|-----------|------------|
|   | Home         |   |                                            |   |           |            |
|   | Careers      |   |                                            |   |           |            |
|   | Recruiting   |   |                                            |   |           |            |
|   | Company Info |   | n .                                        |   |           |            |
|   | Reports      | ļ |                                            |   |           |            |

The Job Requisitions screen appears.

2. Click the **applicable job requisition link** in the **Job Title** column (the requisition ID displays in the Requisition ID column next to the Job Title column).

**Note:** Refer to <u>Manage Job Requisitions List Options</u> for step-by-step instructions on how to filter, sort, and display specific job requisitions.

|                                                                                                    | or people         | 0         | ~ S              | AP SuccessF | actors 🗘      |  |  |  |  |  |
|----------------------------------------------------------------------------------------------------|-------------------|-----------|------------------|-------------|---------------|--|--|--|--|--|
| Job Requisitions Preferences Interview Central                                                                             |                   |           |                  |             |               |  |  |  |  |  |
| Job Requisitions                                                                                                    |                   |           |                  |             |               |  |  |  |  |  |
| 9 Candidates 43193 New Candidates 302 Current External Requisitions 43193 New Candidates 302 Current External Requisitions |                   |           |                  |             |               |  |  |  |  |  |
|                                                                                                    |                   | Item      | is per page 150  | ✓ K < Page  | 1 of 19 > »I  |  |  |  |  |  |
| Approve Filter Job Requisitions Open Job Requisitions                                                                      |                   |           |                  |             |               |  |  |  |  |  |
|                                                                                                    |                   | Hig       | hlight Job Title |             | ⊗             |  |  |  |  |  |
| Job Title ↑                                                                                                    | Requisition<br>ID | Org Chief | Candidates       | Progress    | Age<br>(Days) |  |  |  |  |  |
| Administrative Director - Cardiac Sciences 🕒                                                                               | 1                 | 聂         | -                |             | - ^           |  |  |  |  |  |
| Administrative Officer 1 🔁                                                                                                 | 9                 | ł.        | 118 (85 New)     |             | -             |  |  |  |  |  |
| Administrative Secretary                                                                                                   | 8                 | <u>A</u>  | -                |             | -             |  |  |  |  |  |

The *Requisition* screen appears and displays the details for the job requisition.

| 3. | Click or for the second second | External Posting Preview | to display a preview of the job                |
|----|----------------------------------------------------------------------------------------------------|--------------------------|------------------------------------------------|
|    |                                                                                                    | ∆ ⊗ <b>()</b>            | ✓ SAP SuccessFactors ♥                         |
|    | WRHA Requisition for Administrative Dire                                                                                                    | 2)                       |                                                |
|    | There are 18 applications in statuses not available for you                                                                                                    | to 럋e<br>쿱 Inter         | nal Posting Preview 🖶 External Posting Preview |

The selected posting preview opens in a new browser window.

- 4. Use the scrollbar on the right to review the posting information.
- 5. Click **Close Preview** to close the job posting preview window when you are finished.

Note: You can click Send to Printer and select a printer to print the job posting preview.

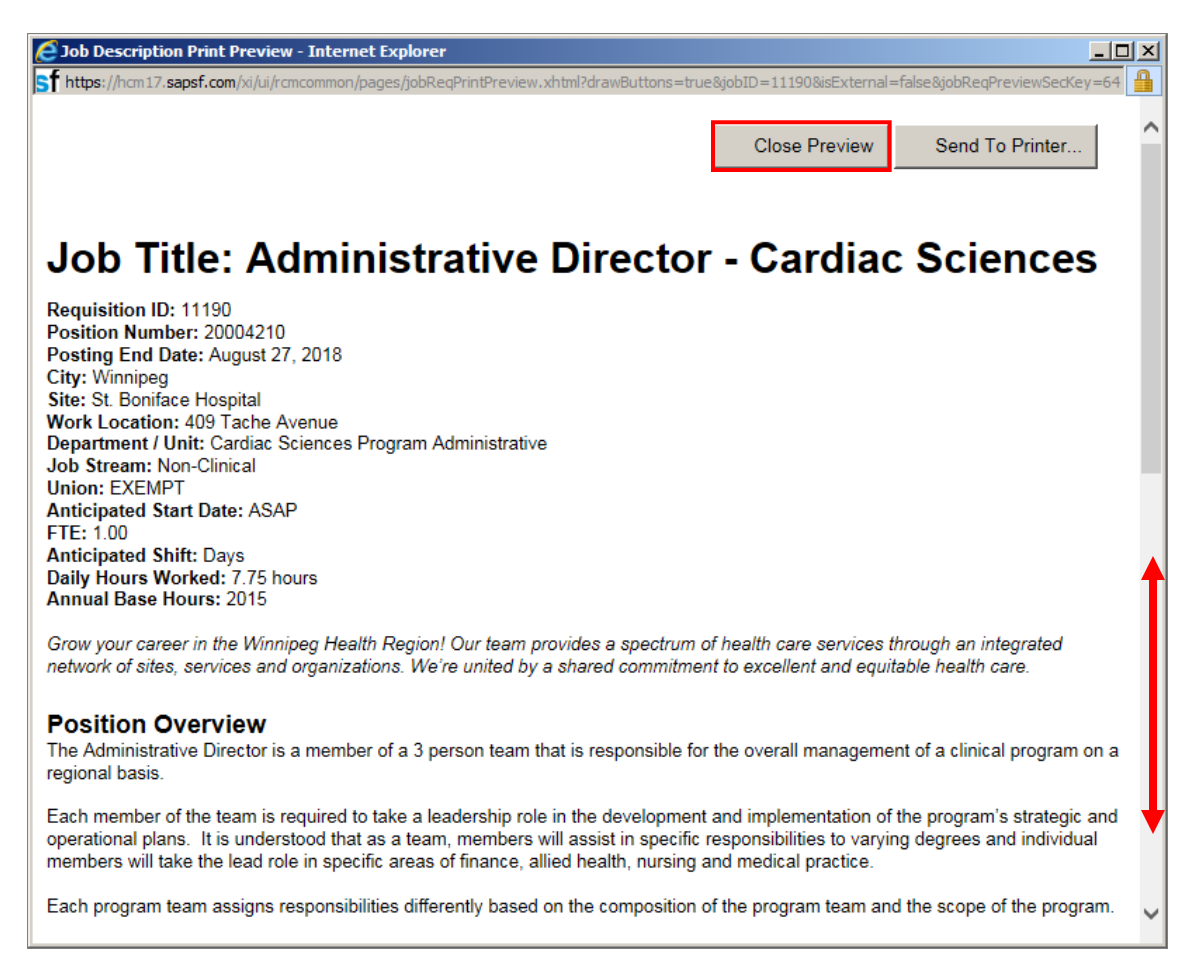